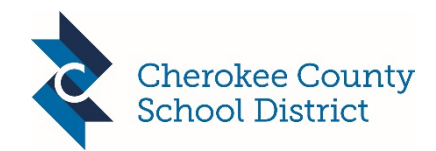

# How to Access Canvas Content using your BYLD Technology

In order to access Canvas content when using personal devices on the BYLD network, a **digital certificate must be manually installed on the user's BYLD device(s).** This is a one-time install.

Each BYLD user will need to install this themselves. Installation instructions can be found at this link: <u>http://bit.ly/ccsdroot</u>

Access, install and trust the root certificate on your device.

The certificate can be downloaded by using your device to scan the QR code

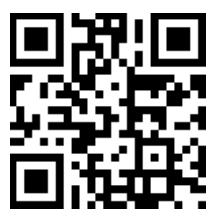

## Following are the device-specific instructions for installing the certificate:

## iPhone/iPad

- 1. Touch the 'Root Certificate' button
- 2. Click 'Install' to trust the Root CA
- 3. Enter your device passcode if prompted
- 4. Click 'Install' again, and then 'Install' a final time
- 5. While in Settings, go to General -> About -> Certificate Trust Settings
- 6. Enable full trust for the ContentKeeper certificate
- 7. Click Continue on the Root Certificate pop-up

#### <u>Android</u>

You must set a screen unlock PIN or password for Android to allow the steps below

- 1. Click the 'Root Certificate' button
- 2. In the 'Certificate name' field enter 'ck'
- 3. In the 'Credential use' field, leave the selection at 'VPN and apps'
- 4. Click 'OK'

## **Chromebook**

- 1. Click the 'Root Certificate' button
- 2. In the Chrome address bar type: chrome://settings/certificates
- 3. Click the 'Authorities' tab
- 4. Click the 'Import' button
- 5. Select the 'ckroot.crt' file that you downloaded in step 2, and click 'Open'
- 6. Check the 'Trust this certificate for identifying websites'
- 7. Click 'OK'
- 8. Click 'Done'

#### Internet Explorer (Windows Devices)

- 1. Click the 'Root Certificate' button
- 2. Click 'Open' to open the downloaded certificate
- 3. Click 'Install Certificate'
- 4. Click 'Next'
- 5. Click 'Place all certificates in the following store'
- 6. Click 'Browse'
- 7. Choose 'Trusted Root Certification Authorities'
- 8. Click 'OK'
- 9. Click 'Next'
- 10. Click 'Finish'
- 11. Click 'Yes' to install the certificate
- 12. Click 'OK' twice

#### Mac

- 1. Click the 'Root Certificate' button
- 2. Double-click the downloaded ckroot.crt from your Downloads folder on your Mac
- 3. Enter your Mac's admin username and password if prompted
- 4. Choose 'System' from the keychain drop-down list
- 5. Double-click the certificate called 'ContentKeeper Root CA'
- 6. Expand the 'Trust' section and change 'When using this certificate' to 'Always Trust'
- 7. Close the pop-up
- 8. Enter your Mac's admin username and password if prompted
- 9. Quit the Keychain Application

#### **Firefox**

- 1. Save the file to your computer
- 2. In Firefox Options, go to 'Privacy & Security'
- 3. Select 'Certificates' then 'View Certificates'
- 4. Click the 'Import' button and select the file you just downloaded
- 5. Check the box beside 'Trust this CA to identify websites'
- 6. Click 'OK' and 'OK'